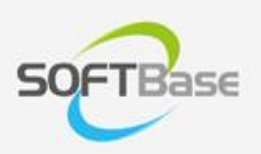

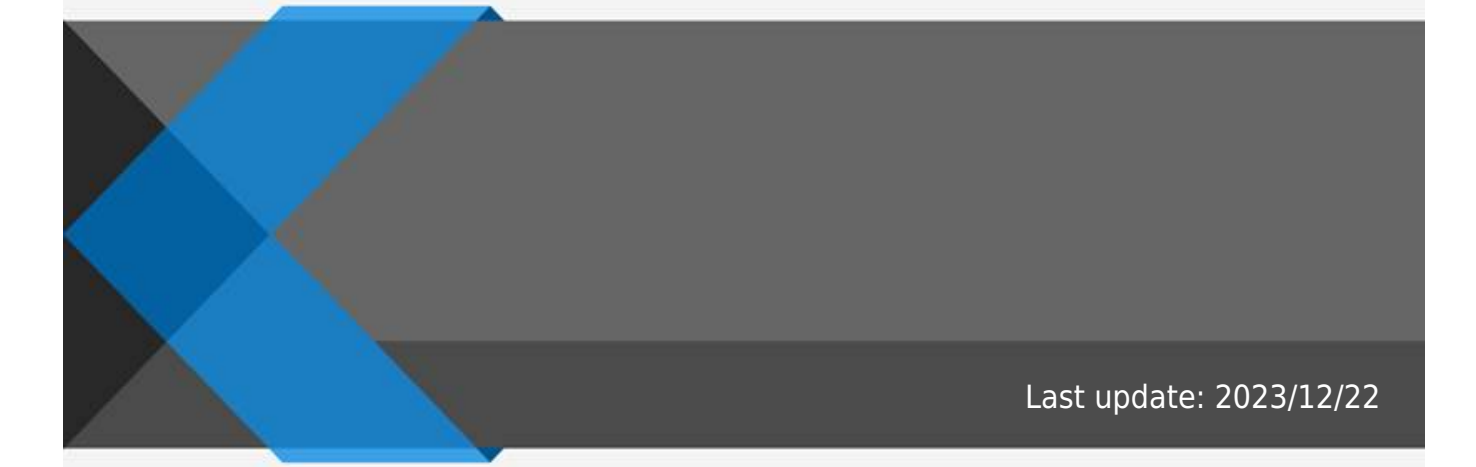

www.softbase.co.kr Copyright  $\ensuremath{\mathbb{C}}$  SOFTBase Inc. All rights reserved.

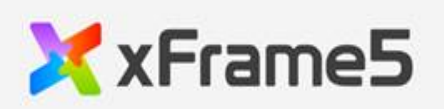

| 1      |  |
|--------|--|
| י<br>ר |  |
|        |  |
|        |  |
|        |  |

xFrame5@DevStudio

- •
- •
- •
- •
- •

가 , DB Server 가 Database 가 . Database DB2, MS-SQL, MySQL, ORACLE, Tibero 가 .

| OS                                                                                         | MainMemo | ory     |   | CPU           |        |   |          |     |   |
|--------------------------------------------------------------------------------------------|----------|---------|---|---------------|--------|---|----------|-----|---|
| Windows NT,<br>Windows 2000,<br>Windows 2003,<br>Windows XP,<br>Windows Vista<br>Windows 7 | 256MB    | ~ 512MB | ( | ) Cei-1G<br>) | Cei-1G | ( | 20G<br>) | 40G | ( |

### S/W

|         | S/W               |         |                         |   |
|---------|-------------------|---------|-------------------------|---|
| xFrame5 | xFrame5@DevStudio | xFrame5 | URL : xFrame5-DevStudio |   |
| WEB     | MiniWeb           | xFrame5 | (                       | ) |

xFrame5@DevStudio URL

# xFrame5-DevStudio Setup Guide (FILE Version)

| 구분                   | 설명                                                                                                    |
|----------------------|----------------------------------------------------------------------------------------------------|
| 설치방법                 | <ol> <li>윈도우 탐색기를 이용하여 로컬 PC에 C:\xFrame5 폴더를 생성합니다.</li> <li>XStudioSync 프로그램을 C:\xFrame5 폴더에 저장합니다.</li> <li>윈도우 탐색기를 이용하여 C:\xFrame5\XStudioSync.exe 프로그램을 실행합니다.</li> <li>XStudioSync.exe 프로그램의 우측 상단의 "설정"버튼을 클릭합니다.</li> <li>아래의 "XStudioSync 설정방법"에 따라 값을 설정하고 "확인" 버튼을 클릭합니다.</li> <li>"시작" 버튼을 클릭합니다.</li> <li>다운로드가 완료되면 "xFrame DevStudio 5" 아이콘이 생성됩니다.</li> <li>설치완료후에는 바탕화면의 "xFrame DevStudio 5" 아이콘을 더블클릭하여 프로그램을 실행합니다.</li> </ol> |
| XStudioSync<br>설정 방법 | <ul> <li>서버 IP: 125.133.62.11</li> <li>서버 포트번호: 80</li> <li>기본 URL: xframe5/version/studio/prod/master</li> <li>리스트 파일 이름:_listfile.txt</li> <li>링크 이름 추가: 5</li> <li>로컬 기본 디렉토리: C:\xFrame5</li> </ul>                                                                                                    |
| 문서                   | <ul> <li>DevStudio Setup Guide</li> <li>화면 개발 가이드</li> </ul>                                                                                                    |

## . xFrame5@DevStudio URL

#### xFrame5

| C:\xFrame5 | xFrame5                   | MiniWeb Document Root |
|------------|---------------------------|-----------------------|
|            | C:\xFrame5\project        | xFrame5               |
|            | C:\xFrame5\project\sample | xFrame5               |
| HTML5      | C:\xFrame5\xf5            | xFrame5 HTML          |
|            | C:\xFrame5\xf5\httpd      | (MiniWeb)             |
| XDataSet5  | C:\xFrame5\jar            | Was XDataSet5         |

|                                         | ▶ 로컬 디스크 (C:) ▶ xFrame5 ▶ | ▼ 🍫 xFrame5 검색  | ٩       |  |  |
|-----------------------------------------|---------------------------|-----------------|---------|--|--|
| 구성 🔻 📜 열기                               | 라이브러리에 포함 ▼ 공유 대상 ▼       | 굽기 새폴더 ಔ☷ ▼     | - 🔳 🔞   |  |  |
| ☆ 즐겨찾기                                  | 이름                        | 수정한 날짜 위        | 우형 📩    |  |  |
| 🗼 다운로드                                  | 퉬 bin                     | 2016-09-23 오후 ㅍ | 가일 폴더   |  |  |
| 📃 바탕 화면                                 | 퉬 config                  | 2016-09-23 오후 표 | 바일 폴더   |  |  |
| 🛅 최근 위치                                 | 퉬 CustomData              | 2016-09-23 오후 표 | 타일 폴더 🗉 |  |  |
|                                         | 퉬 doc                     | 2016-09-23 오후 표 | 타일 폴더   |  |  |
| 潯 라이브러리 👘                               | 퉬 help                    | 2016-09-23 오후 표 | 타일 폴더   |  |  |
| 🖹 문서                                    | 鷆 jar                     | 2016-09-23 오후 표 | 바일 폴더 📃 |  |  |
| 🛃 비디오                                   | 鷆 log                     | 2016-09-23 오후 ㅍ | 타일 폴더   |  |  |
| 📓 사진                                    | 퉬 project                 | 2016-09-23 오후 ㅍ | 타일 폴더   |  |  |
| 🚽 음악                                    | 鷆 xf5                     | 2016-09-23 오후 ㅍ | 다일 폴더   |  |  |
|                                         | 📋 _listfile.txt           | 2016-09-23 오후 트 | 텍스트 문서  |  |  |
| 🖳 컴퓨터                                   | 🔀 FtpDeploy.exe           | 2016-05-13 오후 응 | 응용 프로그램 |  |  |
| 🏭 로컬 디스크 ((                             | mysql_xframe.sql          | 2011-02-15 오후 S | QL 파일 🔻 |  |  |
| 💼 로컬 디스크 ([ 🔻                           | •                         |                 | ۲.      |  |  |
| bin 수정한 날짜: 2016-09-23 오후 5:30<br>파일 폴더 |                           |                 |         |  |  |

#### . xFrame5

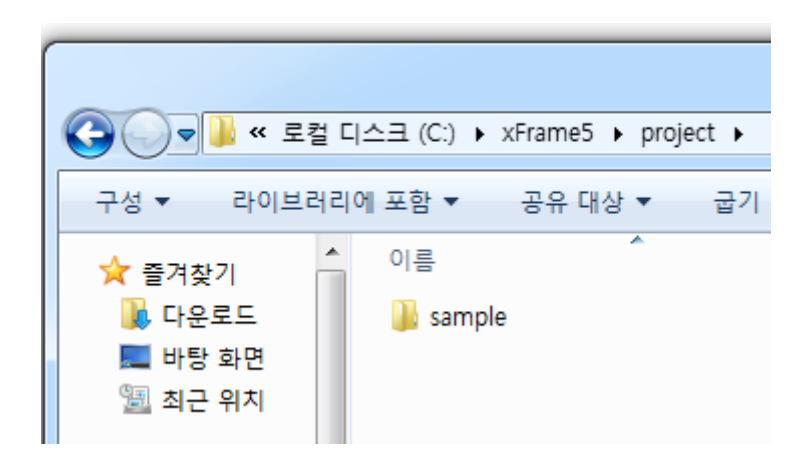

.

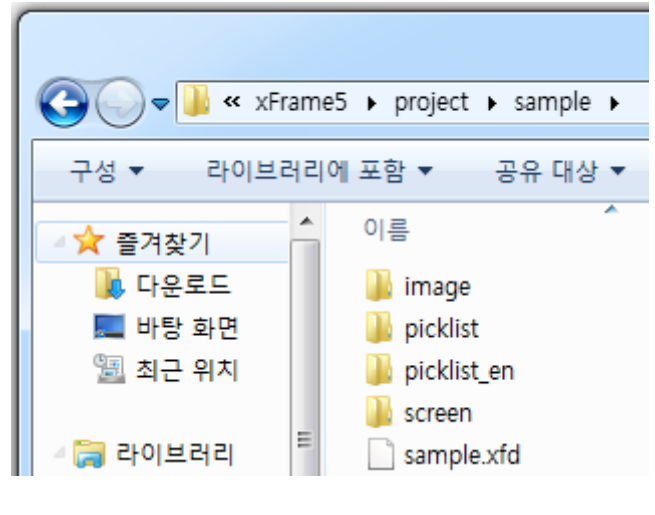

. sample

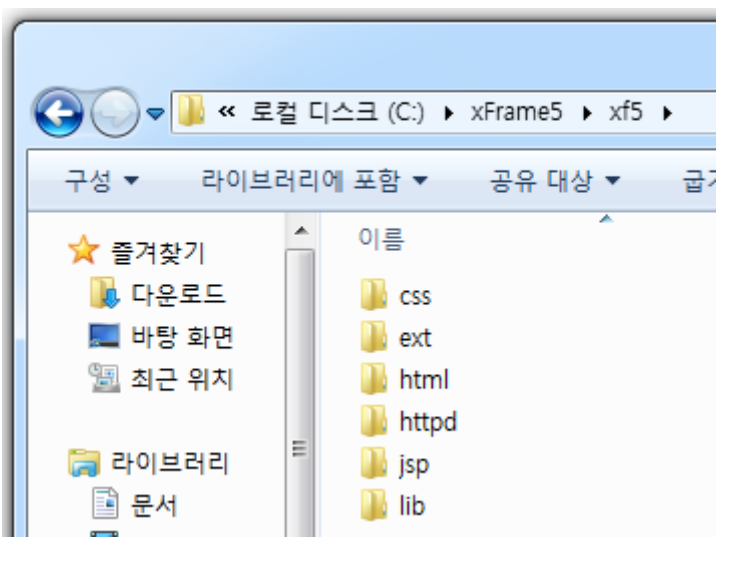

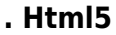

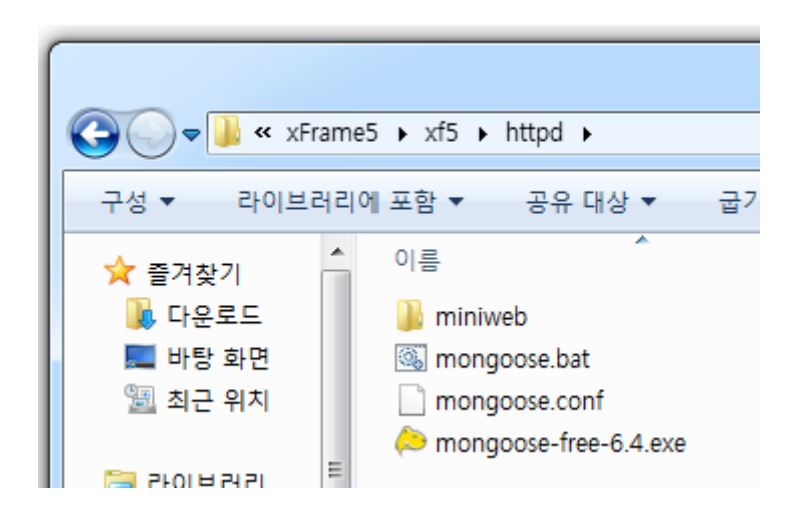

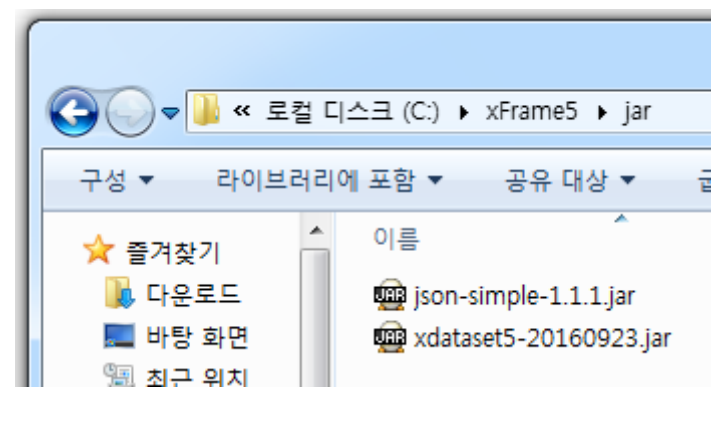

. xDataSet5 java

,

#### xFrame5

|              | C:\xFrame5           | xframe5.html          | xframe5         HTML<br>xframe5.js, xframe5.css |
|--------------|----------------------|-----------------------|-------------------------------------------------|
| xFrame5 HTML |                      | xframe5.js            | xframe5                                         |
|              |                      | xframe5.css           | xframe5.html                                    |
| Mongoose     | C:\xFrame5\xf5\httpd | mongoose.bat          | mongoose.exe                                    |
|              |                      |                       | HTTP Document Root                              |
| XDataset5    | C:\xFrame5\jar       | Xdataset5 - 1.0.0.jar | WAS XDataSet5                                   |

.

#### xFrame5

.

.

가

( 1)

,

| 1 |     | C:\xFrame5\xf5\httpd\mongoose.bat  |     |
|---|-----|------------------------------------|-----|
| 2 | URL | http://127.0.0.1:9090/xframe5.html | URL |
| 3 |     | "Load"                             |     |

2)

. xFrame5@DevStudio (

| 1 | File                                   |  |
|---|----------------------------------------|--|
| 2 | : C:\xFrame5\project\sample\sample.xfd |  |

| 3 | [<br>HTML5<br>[ ] | ] | URL : http://127.0.0.1:9090/xframe5.html<br>: UNICODE(UTF-8) | HTML5 | UTF-8 |
|---|-------------------|---|--------------------------------------------------------------|-------|-------|
| 4 |                   |   | /DEMO/start                                                  |       |       |
| 5 | ]                 | [ | (HTML5)                                                      |       |       |

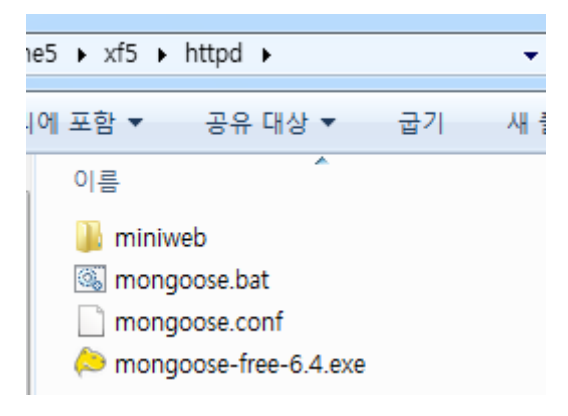

|              | e5.html 🔎 – 🖒 🔀 xFrame5        | - □ ×<br>× 命☆戀 <sup>(9)</sup> |
|--------------|--------------------------------|-------------------------------|
|              |                                |                               |
|              |                                |                               |
|              |                                |                               |
|              |                                |                               |
|              |                                |                               |
|              |                                |                               |
|              |                                |                               |
|              |                                |                               |
| < Screen URL | Screen DEMO 🗸 Locale 한국어(한국) 🗸 | Load Console                  |

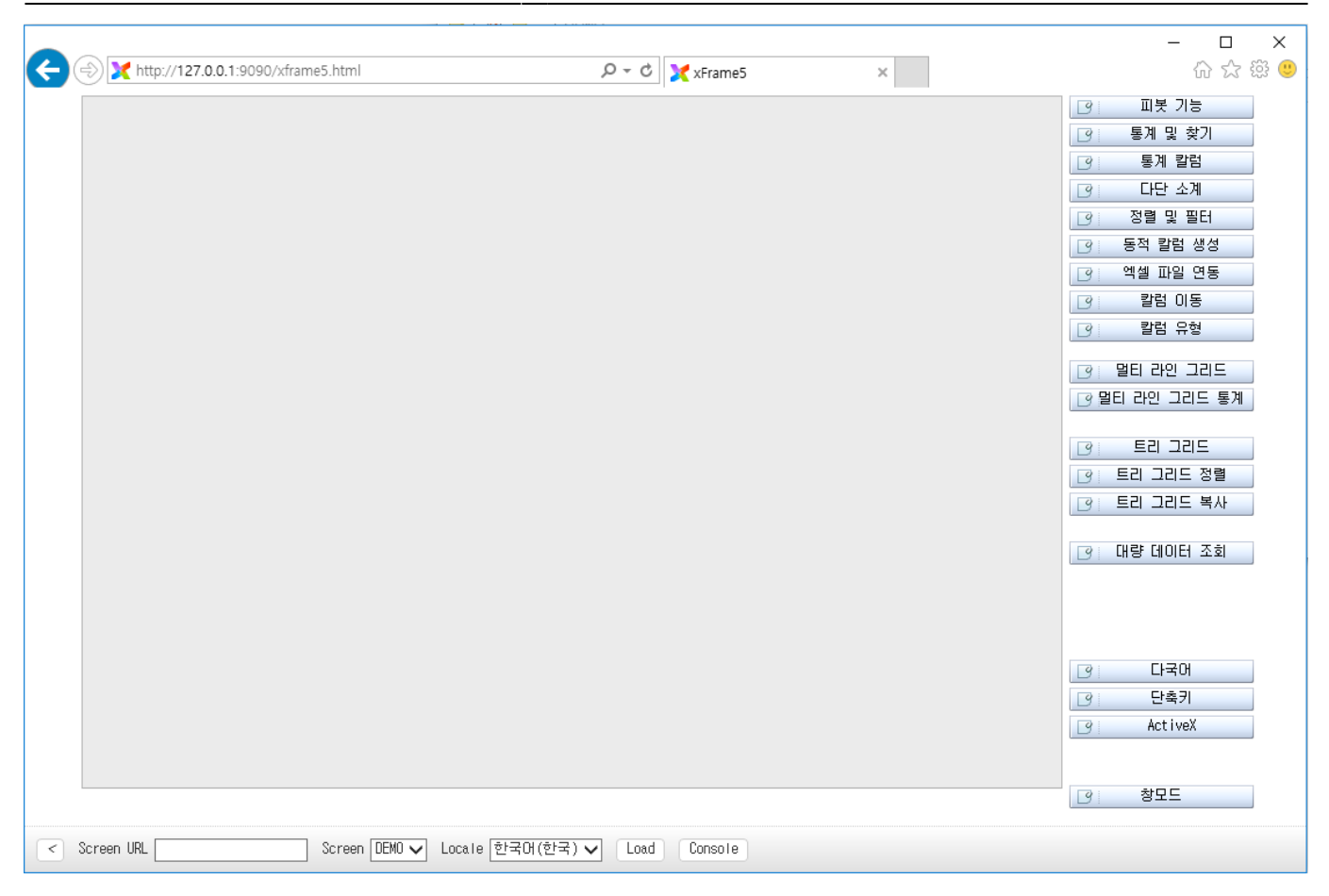

•

| XX       | Frame5 엑스프레임5@DevStudio C 런타임 모드<br>ⓒ HTML5 모드                                                                                                    |
|----------|----------------------------------------------------------------------------------------------------|
|          | Databa     File     Web       프로젝트 생 2     프로젝트 열기     3                                                                                                   |
|          | <ul> <li>● 프로젝트 경로 C:₩xFrame5₩project₩DEMO₩DEI</li> <li>● 프로젝트 아이디 DEMO</li> <li>● 프로젝트 이름 데모</li> <li>*** 친구 프로젝트 basic=C:₩xFrame5₩project₩b x</li> </ul> |
| 50FTBase |                                                                                                    |
|          | Copyright © 2004 SoftBase Corp. All rights reserved.                                                                                                    |

| 🔀 열기                                               |                           |                                                                                                    | ×                                                |
|----------------------------------------------------|---------------------------|----------------------------------------------------------------------------------------------------|--------------------------------------------------|
| 찾는 위치(l):                                          | sample                    | - 🗲 🖻 📑                                                                                                    | •                                                |
| 이름<br>picklist<br>picklist<br>screen<br>sample.xfd | ^                         | 수정한 날짜<br>2016-05-16 오후 2:<br>2016-05-18 오전 10<br>2016-05-18 오전 10<br>2016-05-23 오후 1:<br>2016-05-13 오후 2: | 유형<br>파일 폴더<br>파일 폴더<br>파일 폴더<br>파일 폴더<br>XFD 파일 |
| <                                                  |                           |                                                                                                    | >                                                |
| 파일 이름(N):                                          | sample.xfd                | ·                                                                                                    | 결기(O)                                            |
| 파일 형식(T):                                          | xFrame@DevStudio파일(*.xfd) | •                                                                                                    | 취소                                               |

 도구(T)
 창(W)
 도움말(H)

 코드 등록(C)...
 이미지 등록...

 팝업 메뉴 등록...
 표업 메뉴 등록...

 탄xport
 >

 Import
 >

 초기값 설정

 스타일 설정

 뷰어HTML생성
 웹서비용 파일 추출(R)...

#### **COFT**base

| 옵션                                                | ×           |  |  |  |
|---------------------------------------------------|-------------|--|--|--|
| 화면UI TranMap 화면설계서 FTP 메뉴 미리보기 메타데이터 기타 에디터       |             |  |  |  |
| 창 크기: 가로 1024 세로 734 □ 화면 크기에 맞춤                  |             |  |  |  |
| HTML5 기본 URL : http://127,0,0,1:9090/xframe5,html |             |  |  |  |
| ~ 콘솔트레이스 창옵션                                      |             |  |  |  |
| □ 콘솔 트레이스 보이기   ☑ 이벤트 보기   ☑                      | 이벤트 파라미터 보기 |  |  |  |
| 사용 속성 이름                                          | 데이터 🔨       |  |  |  |
| 화면색상                                              |             |  |  |  |
| □ 선택필드 색상                                         |             |  |  |  |
| □ 월수월도 색상                                         |             |  |  |  |
| □ 찍스핀디 비디새사                                       |             |  |  |  |
| □ 포커스 필드 보더색상                                     |             |  |  |  |
| □ 그리드헤더 클릭 시 정렬 FALSE ▼                           |             |  |  |  |
| □ 그리드 확대 축소기능 사용 FALSE                            |             |  |  |  |
| □ 그리드에서 마우스 오른쪽 클릭 시 행선택                          | FALSE       |  |  |  |
| □ 그리드 둘팁 보이기 FALSE                                |             |  |  |  |
| □ 필드 팝업메뉴 보이기                                     | TRUE        |  |  |  |
| └──└──└──└──└──└──└──└──                          | FALSE V     |  |  |  |
|                                                   | 화이 치스       |  |  |  |
|                                                   |             |  |  |  |

#### **COFT**base

| 옵션                                                         |  |  |
|------------------------------------------------------------|--|--|
| 화면UI TranMap 화면설계서 FTP 메뉴 미리보기 메타데이터 기타 에디터                |  |  |
| Browser Type : O Default Web Browser O xFrame Browser      |  |  |
| 뷰어 경로 :                                                    |  |  |
| 전용브라우저 환경파일 경로:                                            |  |  |
| 코드 설정창 초기경로 :                                              |  |  |
| 이미지 설정창 초기경로 :                                             |  |  |
| xDataSet Base URL :                                        |  |  |
| □ TranInfo 탭 사용 ☑ Transaction 탭 사용 ☑ AttributeMap 탭 사용     |  |  |
| □ 입력 인덱스 자동 매김 인덱스 시작 : 0 인덱스 간격 : 1                       |  |  |
| 프로젝트명 : □ 한글사용가능 화면아이디 : □ 한글사용가능                          |  |  |
| 파일추출시 : ⊙ 압축여부 물어보기 ○ 압축하기 ○ 압축안하기 인코딩 방식 UNICODE(UTF-8) ▼ |  |  |
| 파일 프로젝트 화면저장시 : O 압축하기 ⊙ 압축안하기                             |  |  |
| □ 전/장표 화면출력 □ 프로젝트 내 화면중복체크 □ 템플릿 스크립트 저장                  |  |  |
| 프로젝트 화면 동기화 경로 :                                           |  |  |
| 확인 취소                                                      |  |  |

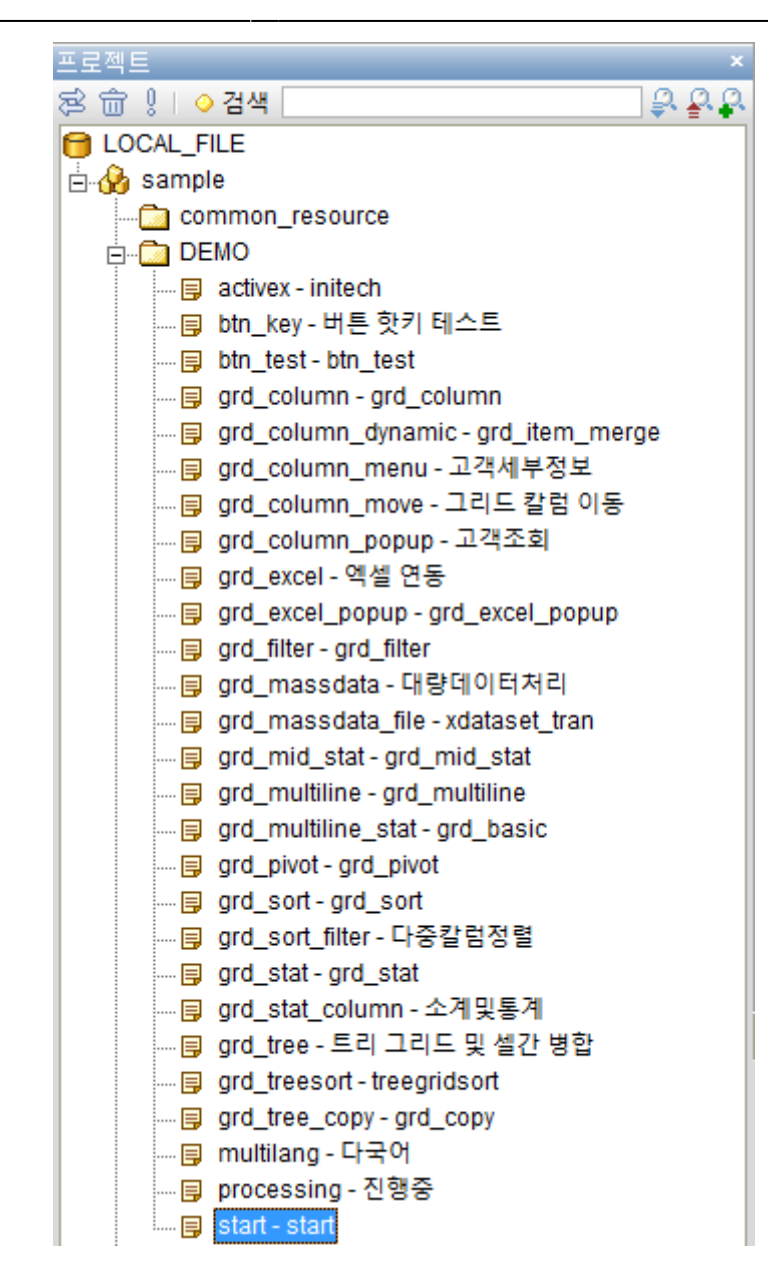

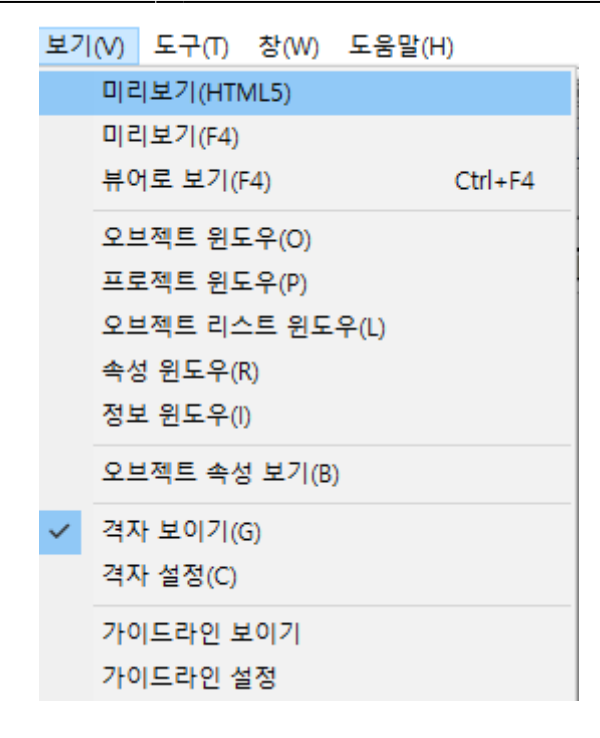

|                                                                                            | - 🗆 X          |
|--------------------------------------------------------------------------------------------|----------------|
| (↔) → X http://127.0.0.1:9090/xframe5.html?xframe_screen_url=/DEMO/start ♀ < ♂ X xFrame5 × | 슈 ☆ 쁖 🙂        |
|                                                                                            | 3 피봇기능         |
|                                                                                            | 🥑 통계 및 찾기      |
|                                                                                            | 🥑 통계 칼럼        |
|                                                                                            | I 다단 소계        |
|                                                                                            | 🕜 🛛 정렬 및 필터    |
|                                                                                            | 🥑 등적 칼럼 생성     |
|                                                                                            | 🥑 🛛 엑셀 파일 연동   |
|                                                                                            |                |
|                                                                                            | · 칼럼 유형        |
|                                                                                            | 🕝 멀티 라인 그리드    |
|                                                                                            | 🕝 멀티 라인 그리드 통계 |
|                                                                                            |                |
|                                                                                            | 명 트리 그리드       |
|                                                                                            | 🕑 트리 그리드 정렬    |
|                                                                                            | 🕑 트리 그리드 복사    |
|                                                                                            | 고: 대략 데이터 조하   |
|                                                                                            |                |
|                                                                                            |                |
|                                                                                            |                |
|                                                                                            |                |
|                                                                                            | [3] 다독이        |
|                                                                                            |                |
|                                                                                            | D NOCTVEX      |
|                                                                                            |                |
|                                                                                            | 3 창모드          |

#### xFrame5@DevStudio

.

. 8

|                                                      | × |
|------------------------------------------------------|---|
| C 런타임 모드<br>ⓒ HTML5 모드                               |   |
| Databa File Web                                      | _ |
| 프로젝트 생 2 프로젝트 열기 3                                   |   |
| ● 프로젝트 경로 C:₩xFrame5₩project₩DEMO₩DEI                |   |
| ●프로젝트 아이디 DEMO                                       |   |
| ● 프로젝트 이름 데모                                         |   |
|                                                      |   |
| 4 <mark>≝⊺≅</mark> 기                                 |   |
| SOFTBase                                             |   |
| Copyright © 2004 SoftBase Corp. All rights reserved. |   |

•

•

, ,

File

| <b>X</b> xI | ■<br>File Web<br>프로젝트 생성 프로젝트 열기                                                                                                    |
|-------------|----------------------------------------------------------------------------------------------------|
|             | <ul> <li>● 프로젝트 경로</li> <li>● 프로젝트 아이디 DEMO</li> <li>● 프로젝트 이름 데모</li> <li>3</li> <li>● 프로젝트 복사</li> <li>basic-C:₩xFrame5₩project₩basic₩basic,xfd</li> </ul> |
| SOFTBase    | ● 기존 프로젝트 경로<br>● 기존 프로젝트 0H0ICI<br>4 [1 생 성]<br>Copyright © 2004 SoftBase Corp. All rights reserved.                                                        |

. File

From: http://technet.softbase.co.kr/wiki/ - **xFrame5 TechNet** 

Permanent link: http://technet.softbase.co.kr/wiki/manual/devstudio/devstudio\_install\_start ×

Last update: 2023/12/22 14:11